## 在Cisco FirePOWER 7000和8000系列设备上配 置集群

## 目录

<u>简介</u> <u>先决条件</u> <u>要求</u> 使用的组件 配置 <u>添加集群</u> <u>中断集群</u> <u>共享状态</u> <u>故障排除</u> <u>设备配置不正确</u> <u>所有HA成员必须具有最新策略</u> 相关文档

## 简介

设备集群在两台设备或堆栈之间提供配置和网络功能的冗余。本文介绍如何在Cisco Firepower 7000和8000系列设备上配置集群。

## 先决条件

在尝试建立集群之前,必须熟悉集群的各种功能。Cisco建议您阅读《FireSIGHT系统用<u>户指</u>南》的 "集群设备"部分以了解详细信息。

### 要求

两台设备必须具有以下相同的组件:

1. 相同的硬件型号

**注意**:不能在集群中配置堆栈和单台设备。它们必须位于同一类型或两个相似单一设备的堆栈 中。

- 2. 在完全相同的插槽中使用相同的网络模块(网络模块)
   注意:检查集群的必备条件时,不考虑堆叠网络模块。它们被视为与空插槽相同。
- 3. 相同的许可证,它们必须完全相同。如果一台设备有额外的许可证,则无法形成集群。
- 4. 相同的软件版本
- 5. 相同的VDB版本
- 6. 相同的NAT策略(如果已配置)

### 使用的组件

- 两个Cisco Firepower 7010,版本5.4.0.4
- FireSIGHT管理中心5.4.1.3

**注**意:本文档中的信息是从特定实验环境中的设备创建的。本文档中使用的所有设备最初均采 用原始(默认)配置。如果您使用的是真实网络,请确保您已经了解所有命令的潜在影响。

### 配置

### 添加集群

1.导航至"设备">"设备管理"。

2.选择要集群的设备。在页面右上角,选择"添加"**下拉**列表。

3.选择"添**加群集"**。

|                                                        |                               |               |                                      | By Group                   | 🔾 🗿 Add 🔹   |
|--------------------------------------------------------|-------------------------------|---------------|--------------------------------------|----------------------------|-------------|
| Name                                                   | License Type                  | Health Policy | System Policy                        | Access Control Policy      | Add Device  |
| 4 🗐 Ungrouped (4)                                      |                               |               |                                      |                            | Add Group   |
|                                                        |                               |               |                                      |                            | Add Cluster |
| 10.5.4.3<br>10.5.4.3 - Virtual Device 64bit - v5.4.0.3 | Protection, Control, Malware, | Stack Test    | Initial System Policy 2015-07-23 21: | 4 9 Default Access Control | Add Stack   |
| 192.0.2.112<br>192.0.2.112 - 3D7010 - v5.4.0.3         | Protection, Control, Malware, | Stack Test    | Initial System Policy 2015-07-23 21: | 4 Default Access Control   | 🗹 🥖 🗒       |
| 192.0.2.152<br>192.0.2.152 - 3D7010 - v5.4.0.3         | Protection, Control, Malware, | Stack Test    | Initial System Policy 2015-07-23 21: | 4 9 Default Access Control | 🗹 🥖 🗓       |

4.出现"添加群集"弹出窗口。您将看到以下屏幕。提供活动和备份设备的IP地址。

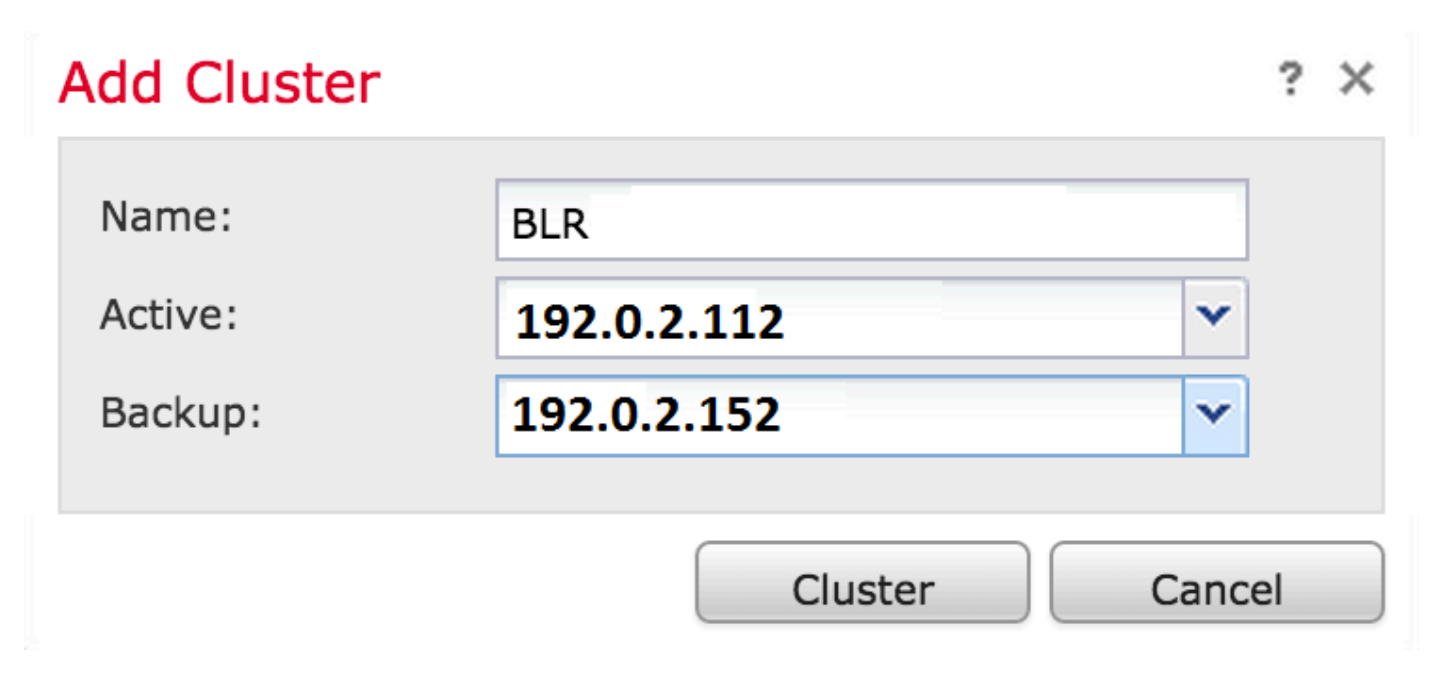

5.单击"群集"按钮。如果满足所有必备条件,您将看到"添加集群状态"窗口,最长10分钟。

| Please Wait    |  |
|----------------|--|
| Adding cluster |  |
|                |  |
|                |  |

6.成功创建集群后,您将在"设备管理"页中找**到更新**的设备。

| BLR-Cluster<br>3D7010 Cluster                           |                                          |                                                                | ar an an an an an an an an an an an an an |
|---------------------------------------------------------|------------------------------------------|----------------------------------------------------------------|-------------------------------------------|
| 192.0.2.112 (active)<br>192.0.2.112 - 3D7010 - v5.4.0.3 | Protection, Control, Malware, Stack Test | Initial System Policy 2015-07-23 21:4 9 Default Access Control | P                                         |
| 192.0.2.152<br>192.0.2.152 - 3D7010 - v5.4.0.3          | Protection, Control, Malware, Stack Test | Initial System Policy 2015-07-23 21:4 Default Access Control   | P                                         |
| 152.0.2.152                                             |                                          |                                                                |                                           |

7.除铅笔图标外,单击旋转箭头可切换集群中的活动对等体。

| BLR-Cluster     3D7010 Cluster                          |                                          |                                                                | <i>∞ 2</i> 📀 🔅 ï |
|---------------------------------------------------------|------------------------------------------|----------------------------------------------------------------|------------------|
| 192.0.2.112 (active)<br>192.0.2.112 - 3D7010 - v5.4.0.3 | Protection, Control, Malware, Stack Test | Initial System Policy 2015-07-23 21:4 1 Default Access Control | P                |
| 192.0.2.152<br>192.0.2.152 - 3D7010 - v5.4.0.3          | Protection, Control, Malware, Stack Test | Initial System Policy 2015-07-23 21:4 9 Default Access Control | Þ                |

### 中断集群

您可以通过点击除回收站图标外的Break集群选项来中断集群。

|                                                                                                    | $\sim$ |
|----------------------------------------------------------------------------------------------------|--------|
| Initial System Policy 2015-07-23 21:4 Default Access Control                                                                                         |        |
| 192.0.2.152<br>192.0.2.152 - 3D7010 - v5.4.0.3 Protection, Control, Maiware, Stack Test Initial System Policy 2015-07-23 21:4 Default Access Control |        |

点击回收站图标后,系统将要求您从备份设备中删除接口配置。选择是或否。

| ( | Confirm Break ×                                            |
|---|------------------------------------------------------------|
|   | Are you sure you want to break the cluster, "BLR-Cluster"? |
|   | Remove the interface configurations on 192.0.2.152         |
|   | Yes No                                                     |

您还可以通过单击回收站从管理中心删除集群和取消注册设备。

如果设备无法访问管理中心,您可以在CLI上使用以下命令中断集群:

#### 共享状态

集群状态共享允许集群设备或集群堆栈同步状态,这样,如果其中一个设备或堆栈发生故障,另一 个对等设备就可以在流量传输不中断的情况下接管。

**注意:**在配置集群状态共享之前,必须在两台设备或集群中的主堆叠设备上配置并启用高可用 性(HA)链路接口。

**警告**: 启用状态共享会降低系统性能。

要在HA链路上启用状态共享,请执行以下步骤:

1.导航至"设备">"设备管理"。选择集群并编辑。

2.选择"接口**"选**项卡。

3.选择要作为HA链接的链路。

4.单击编辑(铅笔图标)。 系统将显示"编辑接口"窗口。

| Edit Inter | face |            |        |          |        |         |       | ? ×       |
|------------|------|------------|--------|----------|--------|---------|-------|-----------|
|            | None | Passive    | Inline | Switched | Routed | HA Link |       |           |
| Enabled:   |      |            |        |          |        |         |       |           |
| Mode:      | Au   | tonegotiat | ion    |          |        |         |       | ~         |
| MDI/MDIX   | Au   | to-MDIX    |        |          |        |         |       | ~         |
| MTU:       | 99   | 22         |        |          |        |         |       |           |
|            |      |            |        |          |        |         |       |           |
|            |      |            |        |          | Sav    | /e      | Cance | <u>اا</u> |

5.启用链接并配置其他选项后,单击Save。

6.现在导航至"集群"选项卡。您将在页面右侧看到一个名为"状态共享"的部分。

### State Sharing

| Enabled:                 | No                  |
|--------------------------|---------------------|
| Statistics:              | Q                   |
| HA Link                  | <pre>@ (s1p3)</pre> |
| Minimum Flow Lifetime:   | 1000 ms             |
| Minimum Sync. Interval:  | 100 ms              |
| Maximum HTTP URL Length: | 32                  |

7.单击铅笔图**标可**编辑状态共享选项。

8.确保选中"启用"选项。

9.或者,您可以更改"流生存期"、"同步间隔"和"最大HTTP URL长度"。

状态共享现已启用。您可以通过点击Statistics旁边的放大镜图标来检查流量统计信息。您将看到两 个设备的流量统计信息,如下所示。

#### State Sharing Statistics

|                             | Active Peer    | Backup Peer    |
|-----------------------------|----------------|----------------|
| Device                      | 10.122.144.203 | 10.122.144.204 |
| Messages Received (Unicast) | 0              | 0              |
| Packets Received            | 0              | 0              |
| Total Bytes Received        | 0              | 0              |
| Protocol Bytes Received     | 0              | 0              |
| Messages Sent               | 0              | 0              |
| Packets Sent                | 0              | 0              |
| Bytes Sent                  | 0              | 0              |
| TX Errors                   | 0              | 0              |
| TX Overruns                 | 0              | 0              |
| Recent Logs                 | View           | View           |
|                             |                |                |
|                             |                |                |
|                             |                | Refresh        |

启用状态共享后,活动成员上的接口关闭,所有TCP连接都会传输到现在已变为活动状态的备用设备。

## 故障排除

|  |  | -    |    |
|--|--|------|----|
|  |  | - 25 | Ε. |
|  |  |      |    |
|  |  |      |    |
|  |  |      |    |
|  |  |      |    |

Ø

#### 设备配置不正确

如果其中一个必备条件未执行,则显示以下错误消息:

## Error

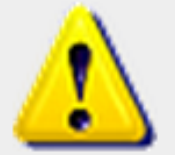

## Device **192.0.2.152** is not properly configured to be a part of the cluster for **192.0.2.112** -W versions, HW, licensing, and

check SW versions, HW, licensing, and applied NAT policy

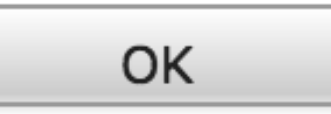

在管理中心上,导航至**Devices > Device Management**,并验证两台设备是否具有相同的软件版本 、硬件型号、许可证和策略。

或者,在设备上,可以运行以下命令来验证应用的访问控制策略以及硬件和软件版本:

| > show summary        |                                                        |
|-----------------------|--------------------------------------------------------|
| [ Device              | ]                                                      |
| Model                 | : Virtual Device 64bit (69) Version 5.4.0.4 (Build 55) |
| UUID                  | : 4dfa9fca-30f4-11e5-9eb3-b150a60d4996                 |
| VDB version           | : 252                                                  |
|                       |                                                        |
| [ policy              | / info ]                                               |
| Access Control Policy | : Default Access Control                               |
| Intrusion Policy      | : Initial Inline Policy                                |
|                       |                                                        |
|                       |                                                        |
|                       |                                                        |
| Output Truncated      |                                                        |
|                       |                                                        |
| 要验证NAT策略,请在设备         | 备上运行以下命令:                                              |

> show nat config

**注意:**许可证只能在管理中心上检查,因为许可证只存储在管理中心上。

#### 所有HA成员必须具有最新策略

您可能会遇到的另一个错误是:

# Error

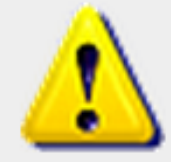

All members of an HA config must have up-to-date policies deployed to them. The following devices are

OK

out of date: 192.0.2.112

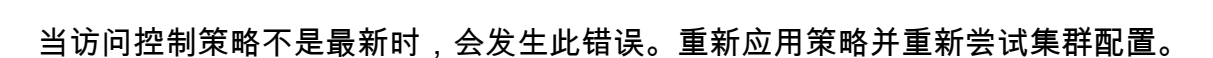

相关文档

• <u>集群设备 — FireSIGHT系统用户指南</u>